Gefördert durch:

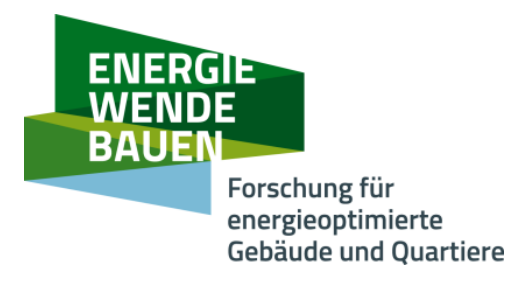

Bundesministerium für Wirtschaft und Klimaschutz

aufgrund eines Beschlusses des Deutschen Bundestages

# Anleitung zur Benutzung des EWB innoecos Portals

Kooperationsplattform der Forschungsinitiative Energiewendebauen: Link

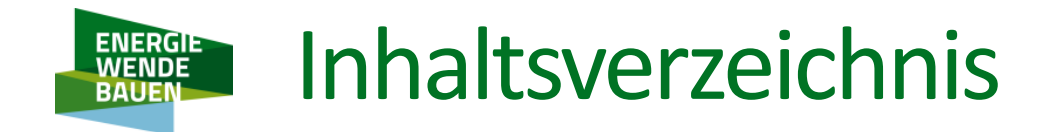

Grundstruktur der Kooperationsplattform innoecos

**Navigation** 

Mein Profil

Meine Firma

Mein Projekt

Wo finde ich Infos, wer kann mich helfen?

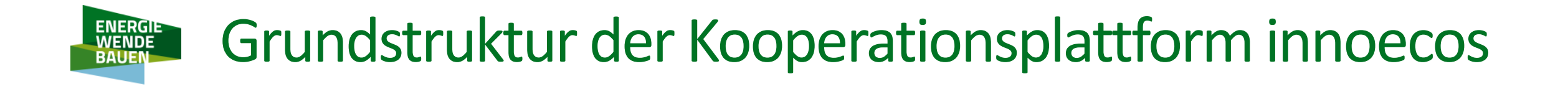

### Funktionsweise der Plattform:

Das innoecos Portal besteht aus vielen verschiedenen Gruppen, die wiederum strukturiert und aufgebaut werden durch verschiedene Apps.

Stellen Sie sich das Portal wie ein Haus vor, in dem es verschiedene Räume, sprich Gruppen gibt, die individuell durch Apps "möbliert", bzw. gestaltet werden können.

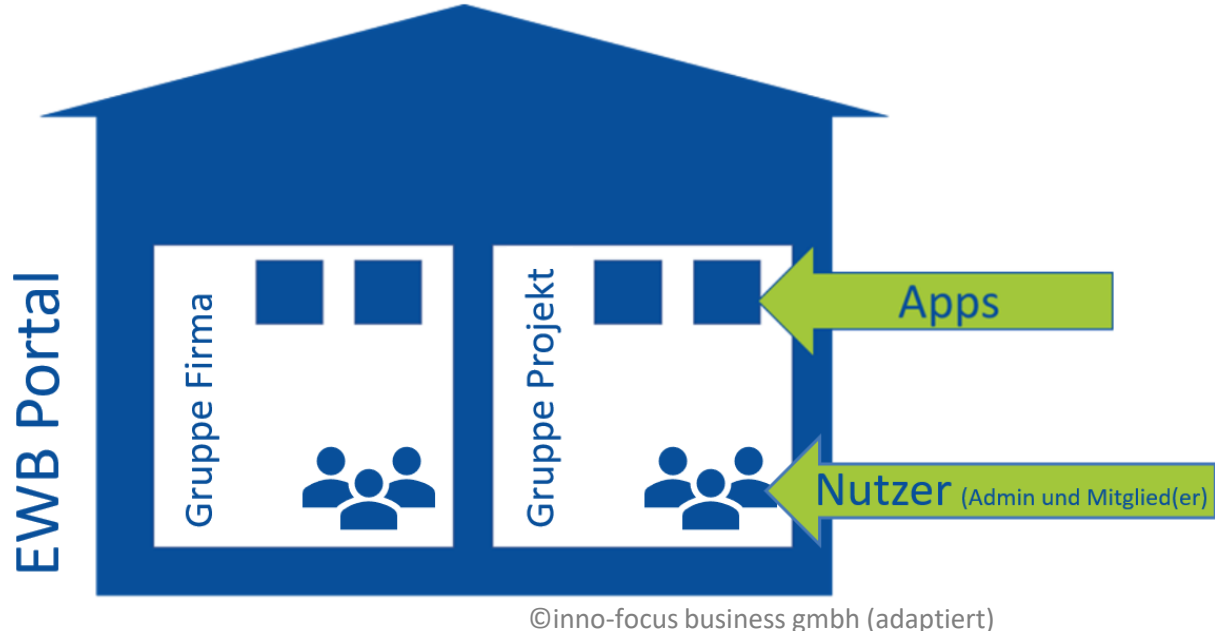

# Grundstruktur der Kooperationsplattform innoecos

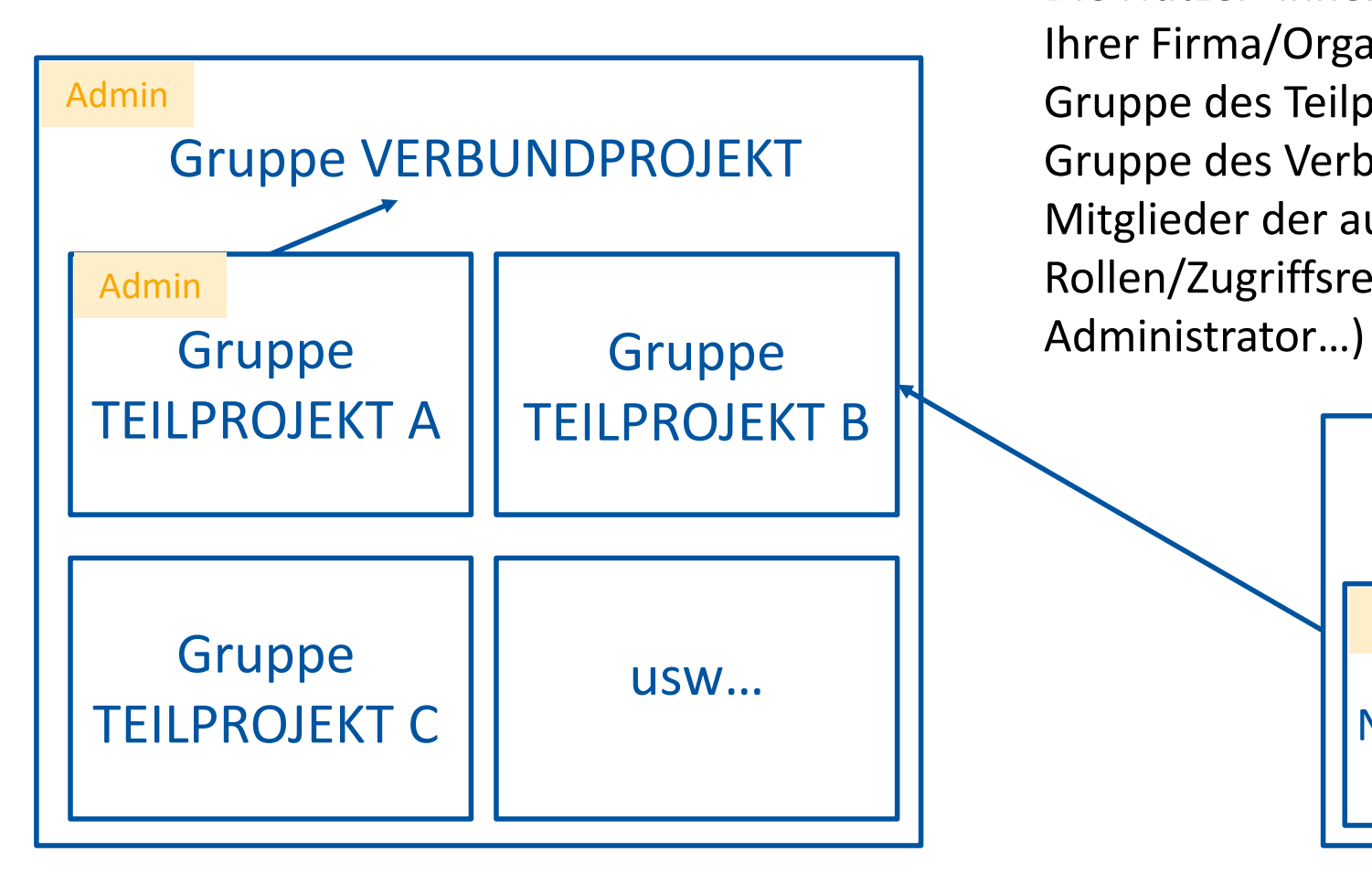

ENERGIE WENDE BAUEN

> Die Nutzer\*innen sind erstmal Mitglied der Gruppe Ihrer Firma/Organisation, die selbst Mitglied der Gruppe des Teilprojekts ist, die wiederum Mitglied der Gruppe des Verbundprojekts ist. Mitglieder der aufgenommenen Gruppen "erben" die Rollen/Zugriffsrechte aus dieser Gruppe (Mitglied,

> > Gruppe FIRMA/ORGANISATION Admin Nutzer\*in Nutzer\*in usw...

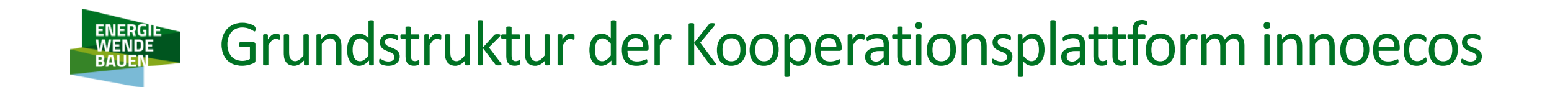

### Die Gruppen Verbund- und Teilprojekte in innoecos sind die inhaltliche Quelle der Projektlandkarte

Die Firmengruppen die Quelle von dem Kompetenzatlas

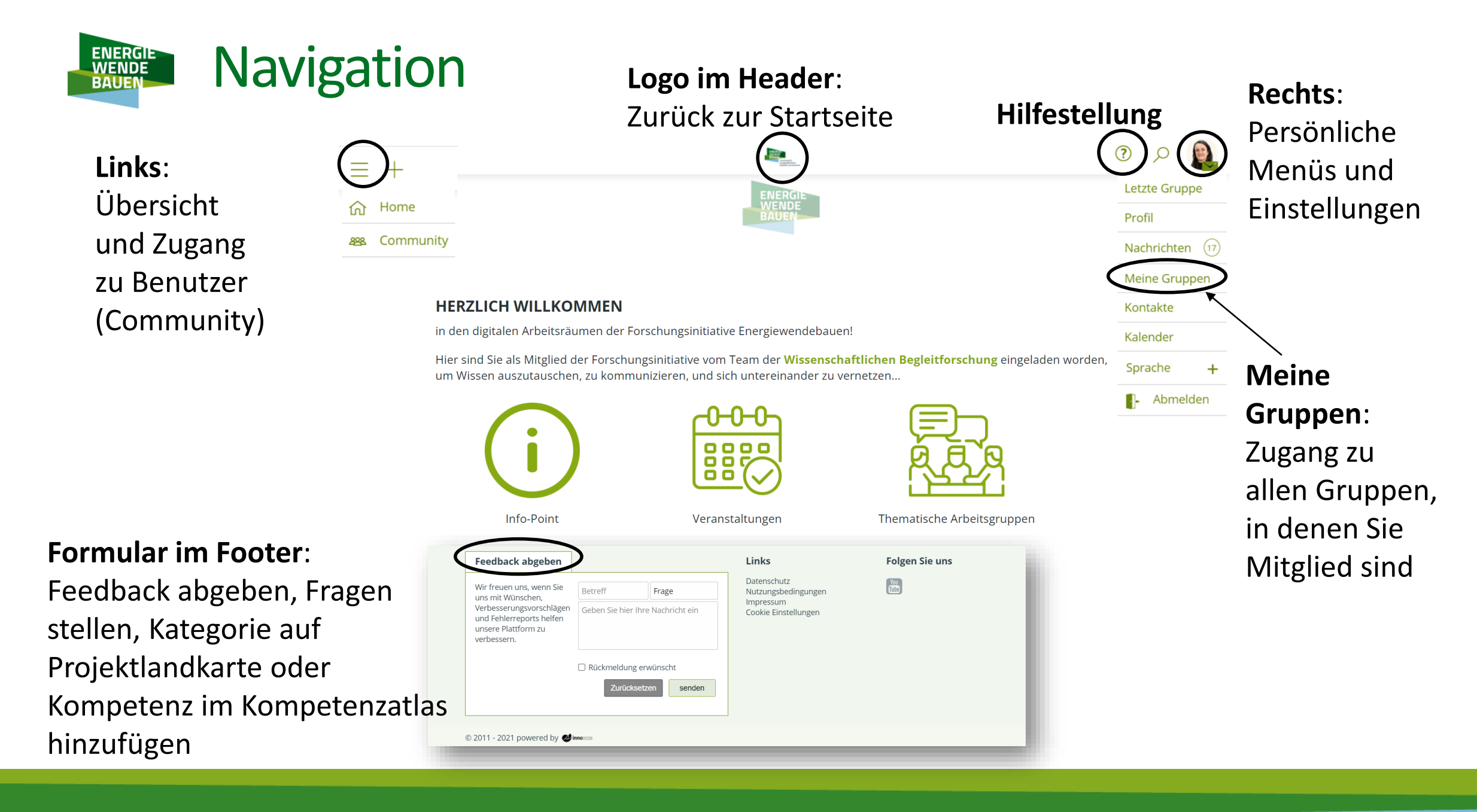

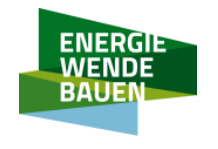

# **Navigation - Startseite**

### Wir empfehlen den Zugang zu den Gruppen über die Links auf der Startseite

### HERZLICH WILLKOMMEN

in den digitalen Arbeitsräumen der Forschungsinitiative Ehergiewendebauen!

Hier sind Sie als Mitglied der Forschungsinitiative vom Team der Wissenschaftlichen Begleitforschung eingeladen worden, um Wissen auszutauschen, zu kommunizieren, und sich untereinander zu vernetzen...

(siehe nächste Folie)

### Einführung in innoecos und Kalender der Schulungen

Zur Gruppe der Begleitforschung

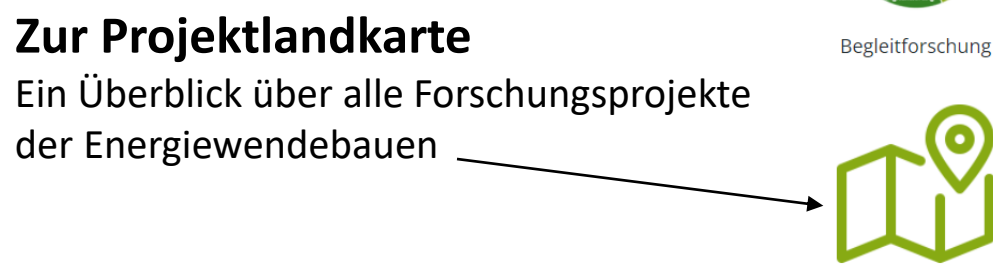

### Zur Energiewendebauen Website

www.energiewendebauen.de---

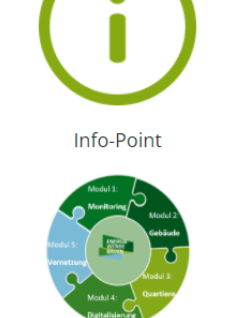

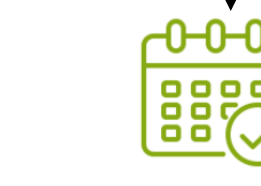

Veranstaltungen

Verbundprojekte

Website Energiewendebauen

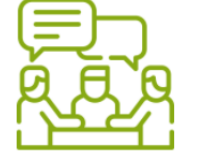

Forschungsinstitute,

Firmen und Organisationen

Kompetenzatlas (noch im Aufbau)

## Thematische Arbeitsgruppen

## Zu thematischen Arbeitsgruppen

Zu den Listen mit allen Gruppen der Verbundprojekte und Forschungsinstitutionen

Zu allen Veranstaltungen

### Zum Kompetenzatlas

Ein Überblick über alle Forschungsinstitutionen der Energiewendebauen und Suche nach Kompetenzen

Anleitung - EWB innoecos Portal | Seite 7

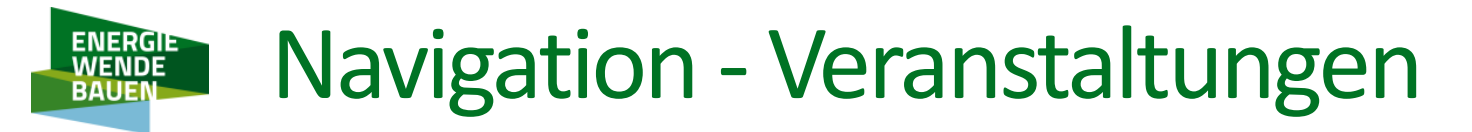

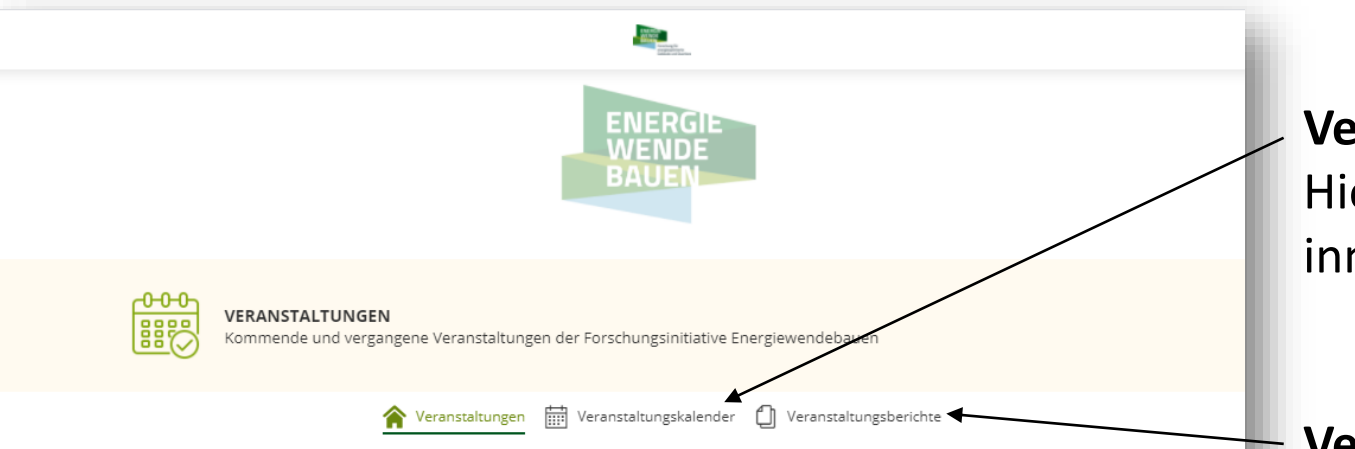

Die Begleitforschung Energiewendebauen organisiert verschiedene Veranstaltungen, die Module und die Forschungsprojekte haben auch Ihre eigenen Treffen und Ereignisse.

Auf dieser Seite finden Sie einen Überblick über alle Veranstaltungen, die innerhalb der Forschungsinitiative Energiewendebauen stattfinden.

(Die Veranstaltungen der anderen FORSCHUNGSNETZWERKE ENERGIE finden Sie auf dem folgenden Link)

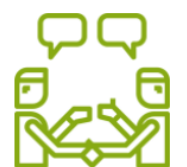

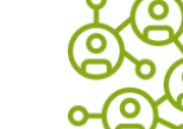

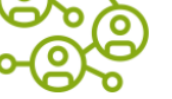

Veranstaltungen

außerhalb EWB

Projektleitungstreffen

Kongresse thematische Veranstaltungen

\*\*\* KOMMENDE VERANSTALTUNGEN \*\*\*

### Veranstaltungskalender

Hier finden Sie alle geplanten Veranstaltungen innerhalb des Netzwerks Energiewendebauen.

### Veranstaltungsberichte Hier sind die Berichte der vergangenen Veranstaltungen zu finden.

### Veranstaltungen außerhalb EWB

Alle Nutzer\*innen können hier Veranstaltungen außerhalb der Forschungsinitiative EWB eintragen, die für die Forschungsinitiative von Interesse sein können.

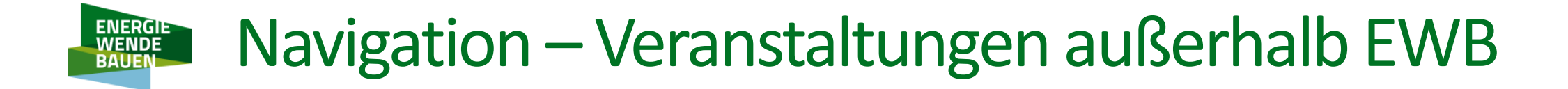

### Veranstaltungen außerhalb EWB

Machen Sie gerne mit: wenn Sie von einer interessanten Veranstaltung wissen, können Sie diese gerne hinzufügen, entweder auf der Seite des entsprechenden Monats (auf den Button "Bearbeiten" klicken) oder erstellen Sie eine neue Seite (auf den Button "Hinzufügen" klicken). Teilen Sie gerne den Link zur Webseite der Veranstaltung.

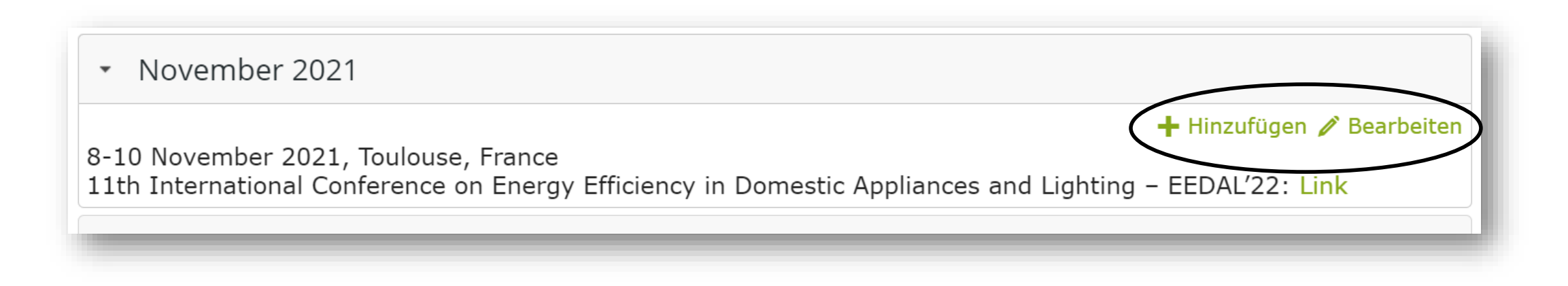

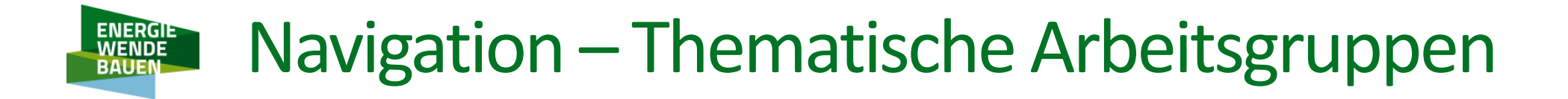

### Thematische Arbeitsgruppen

Die Kooperationsplattform innoecos bietet Ihnen die Möglichkeit, sich in kleinen vertraulichen Gruppen auszutauschen.

Sie können entweder eine existierende Gruppe beitreten:

oder eine Gruppe zu einem neuen Thema gründen, dafür kontaktieren Sie bitte die Begleitforschung: <u>BF-EWB@dgs-berlin.de</u>

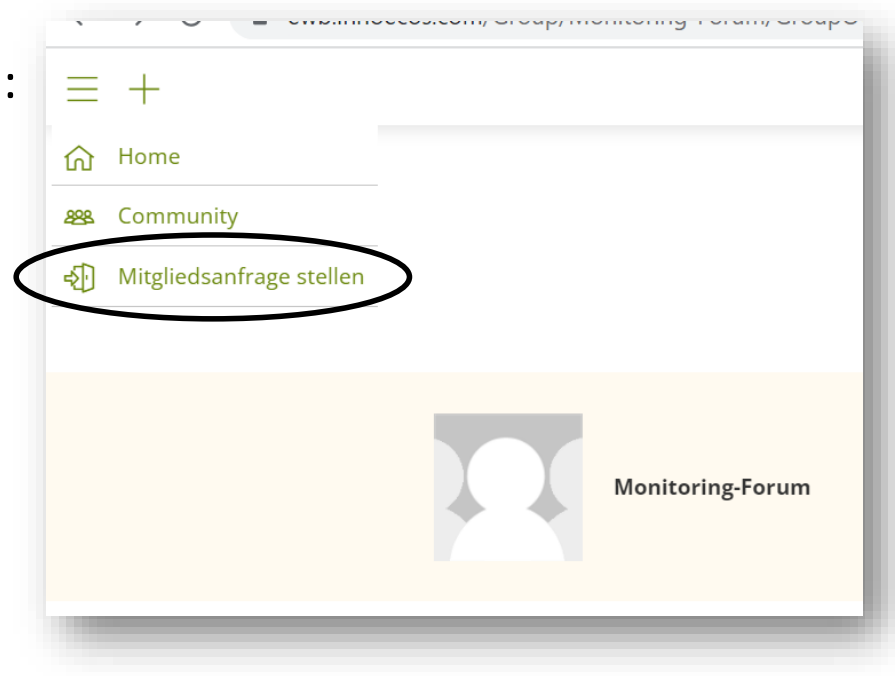

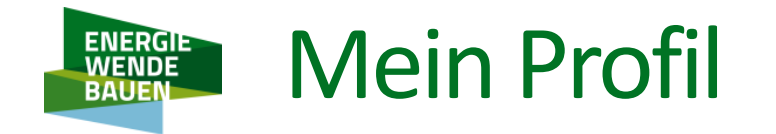

Um Ihr Profil zu bearbeiten klicken Sie oben rechts auf "Profil" und dann auf "Profil bearbeiten"

=> Wir empfehlen sehr, ein **Profilbild** hinzuzufügen!

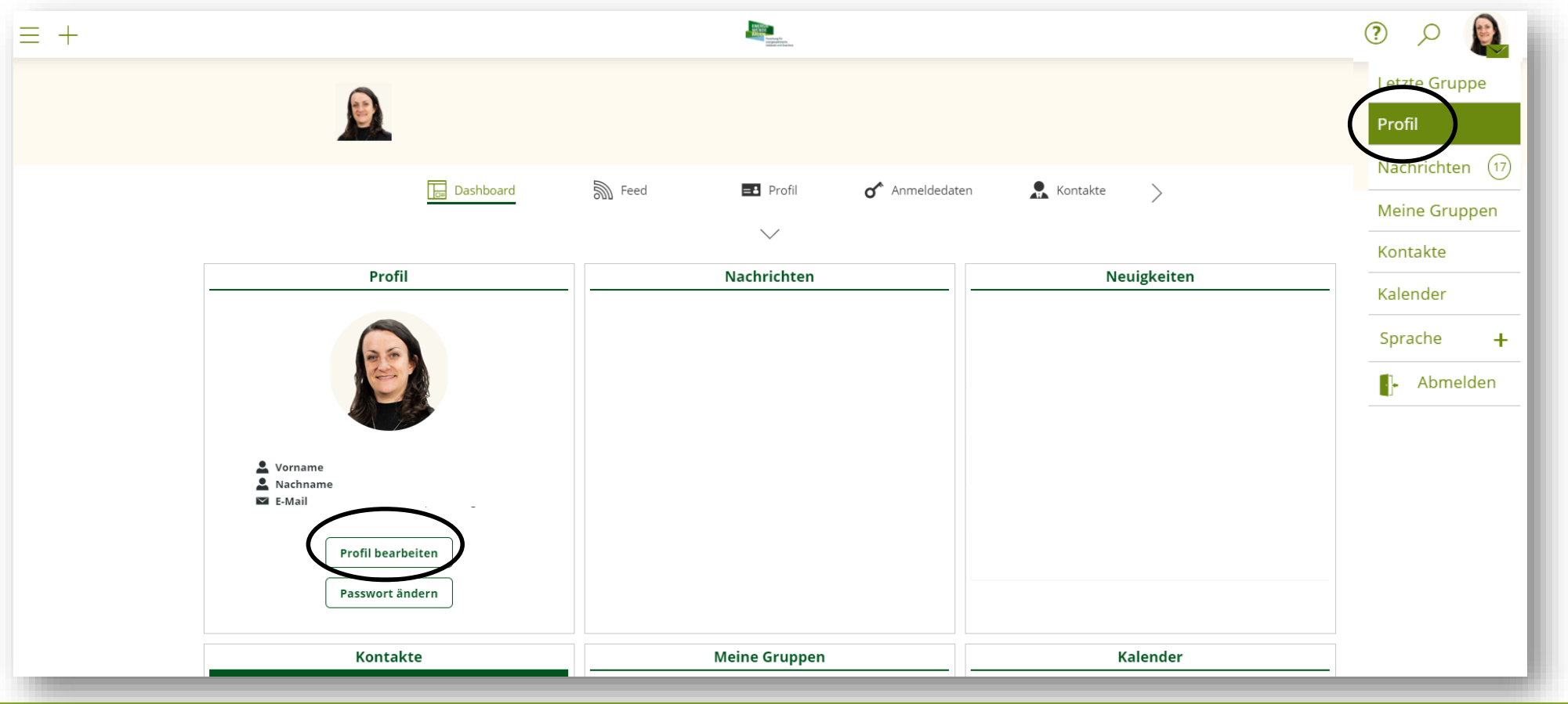

# Mein Profil - Benachrichtigungen

Sie können in ihren Profileinstellungen die E-Mail-Benachrichtigungen vollständig abstellen und die Häufigkeit der Zusammenfassung der Benachrichtigungen ändern.

Wird "E-Mail-Benachrichtigungen erhalten" deaktiviert, werden keine E-Mails mehr an den/die Nutzer\_in versandt (außer zu "Passwort vergessen").

I Es wird aber **dringend davon abgeraten**, da Sie die wichtigen Mitteilungen von der Begleitforschung

und von der ganzen Community verpassen würden!

Die "Zusammenfassung der Benachrichtigungen" lässt sich auf "keine", "täglich" oder "wöchentlich" einstellen. Die wöchentliche Zusammenfassung wird ab Aktivierung wöchentlich ausgespielt.

|                                                        |                                                                                                    | 0 A 🔍                                 |
|--------------------------------------------------------|----------------------------------------------------------------------------------------------------|---------------------------------------|
| <u>(9)</u>                                             | 2                                                                                                    | 1<br>Profil                           |
| < 🔊 Feed                                               | Profil  Anmeldedaten  Kontakte  Mitglied in Gruppen                                                                                                    | Meine Gruppen<br>Kontakte             |
| Menü<br>Besonliche Informationen<br>Kontoeinstellungen | Persönliche Informationen Benutzername clementine.demo Benutzername darf keine Sonderzeichen, Umlaute oder Leerzeichen enthalten. (Bsp.: "M.Mustermann")      | Kalender<br>Sprache +<br>[]- Abmelden |
|                                                        | E-Mail (Primär) (Nicht Öffentlich) Passwort (Das Passwort muss mindestens 8 Zeichen lang sein, <b>1. Profil</b> einen Burchstaben und eine Ziffer enthalten ) |                                       |
|                                                        | Passwort wiederholen           Nutzungsbedingungen/AGB         angenommen           Datenschutzerklärung         angenommen         3. Kontoeir               | edaten<br>nstellungen                 |

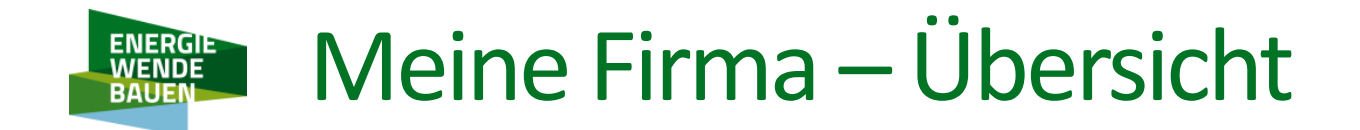

Nur für die Admins Bitte prüfen Sie erstmal alle vorhandenen Informationen über Ihre Organisation- und übernehmen Sie die eventuellen Anpassungen.

| DGS - BB<br>Deutsche Gesellschaft für Sonnenenergie Landesverband Berlin Brandenburg                                                                                                    |                                                                                                    |
|----------------------------------------------------------------------------------------------------|----------------------------------------------------------------------------------------------------|
| ☆ Übersicht       Image: Firmen Profil       DGS LV Berlin       ☆ Kompetenzen         1       1       1       1       1                                                                                                    |                                                                                                    |
| Die Deutsche Gesellschaft für Sonnenenergie e.V.<br>Gegründet im Jahr 1975, nach der damaligen Ölkrise, ist die DGS heute der älteste »Solarverein« Deutschlands. Etwa 2.800 Mitglieder aus allen Teilen der<br>Bevölkerung stützen derzeit die stets unabhängige Arbeit der DGS.                                                                                                    | nd zu 100 % mit Erneuerbaren Energien nachhaltig                                                                                                    |
| <b>DGS – Landesverband Berlin Brandenburg e.V.</b><br>Bereits seit 1982 sind wir Partner in Forschungsprojekten und bieten fachliche Weiterbildungen und technische Dienstleistungen an. Wir erstellen<br>Fachbücher, leisten Normen- sowie Gremienarbeit und beraten individuell zur Nutzung der Sonnenenergie. Auch international engagieren wir uns seit<br>Jahren im Aufbau von Bildungsangeboten und pflegen viele Kooperationen. | it und international voranbringen. Unser Ziel ist, Solartechnik in den verschiedensten<br>ren und unterstützen wir Projekte zur Forschung, praktischen Erprobung, Normung, Bildung, |
| Vereinsziel ist, bis 2050 ganz Deutschland zu 100 % mit Erneuerbaren Energien nachhaltig                                                                                                    | Abbre hen Speichern                                                                                                    |

### Meine Firma – Firmen Profil: Ihre Visitenkarte! ENERGIE WENDE BAUE

Nur für die Admins Kontaktdaten und Adresse Ihrer Organisation sind für Ihre Sichtbarkeit und Erreichbarkeit besonders wichtig

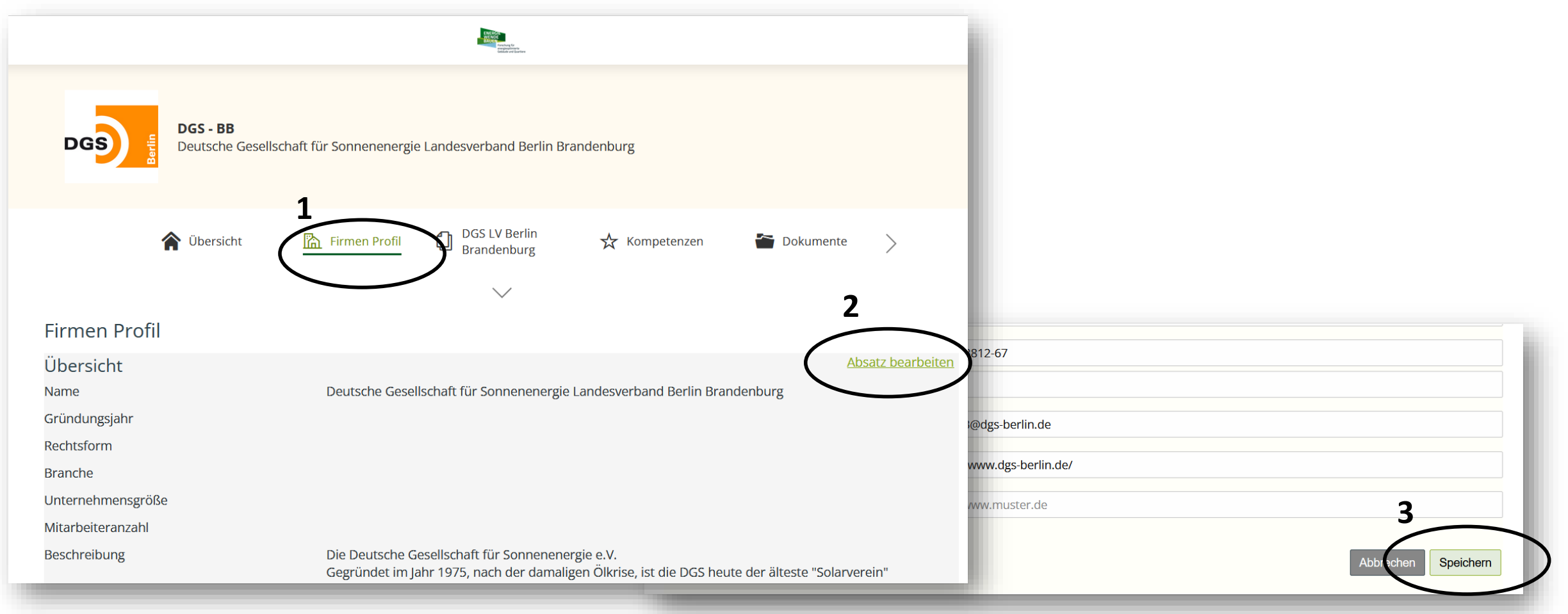

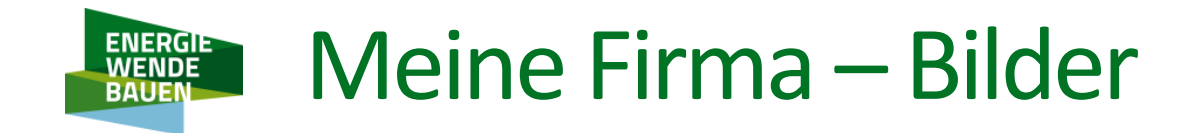

### Gruppenbild

Hier empfehlen wir, das Logo Ihrer Firma/Organisation hochzuladen.

Als Standardbild ist das EWB Logo voreingestellt. Die optimale Bildgröße ist 150x150 Pixel und soll eine quadratische Grundfläche haben.

### Bannerbild

Auch hier ist das EWB Logo als Standardbild vorhanden. Wenn Sie Ihr eigenes Bannerbild hochladen möchten, sollte es im Seitenverhältnis von ca. 3:1 sein.

### Hintergrundbild

Hier ist kein Standardbild voreingestellt. Sie können gerne Ihr eigenes Hintergrundbild hochladen – hierfür empfehlen wir sehr helle Farben.

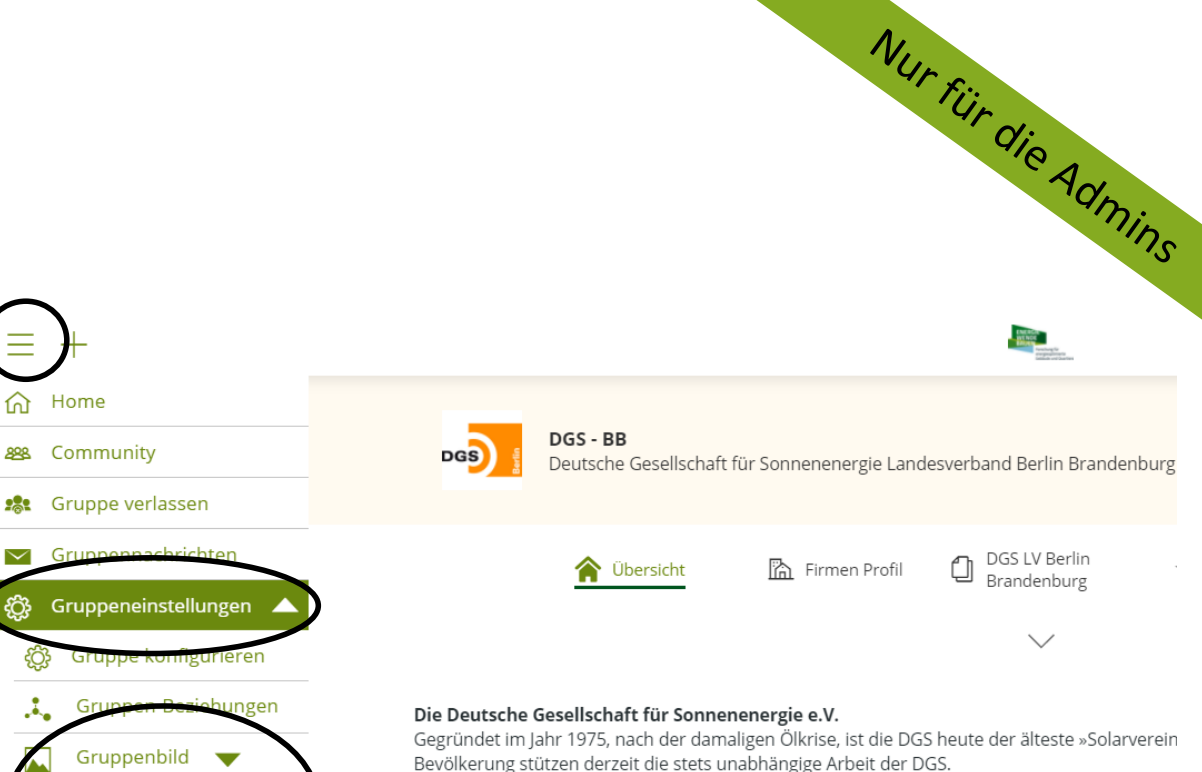

#### DGS – Landesverband Berlin Brandenburg e.V.

Bannerbild

Hintergrundbild

Gruppe löschen

Gruppenex

Bereits seit 1982 sind wir Partner in Forschungsprojekten und bieten fachliche Weiterbildunger Fachbücher, leisten Normen- sowie Gremienarbeit und beraten individuell zur Nutzung der Sor Jahren im Aufbau von Bildungsangeboten und pflegen viele Kooperationen.

Vereinsziel ist, bis 2050 ganz Deutschland zu 100 % mit Erneuzu versorgen.

SolarProjekte - mitgestalten und vorausgehen

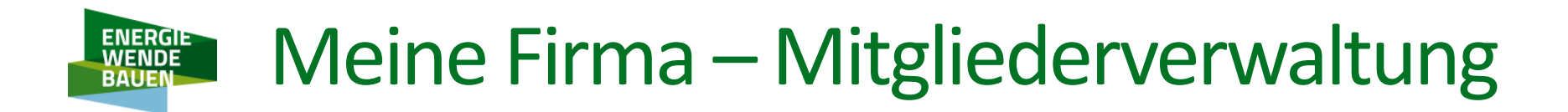

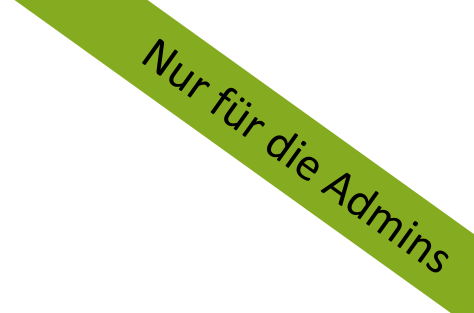

Die Administratoren der Firmengruppen haben die Möglichkeit, die Mitglieder zu verwalten:

in der App "Gruppen Mitglieder" Ihrer Firmengruppe können Sie:

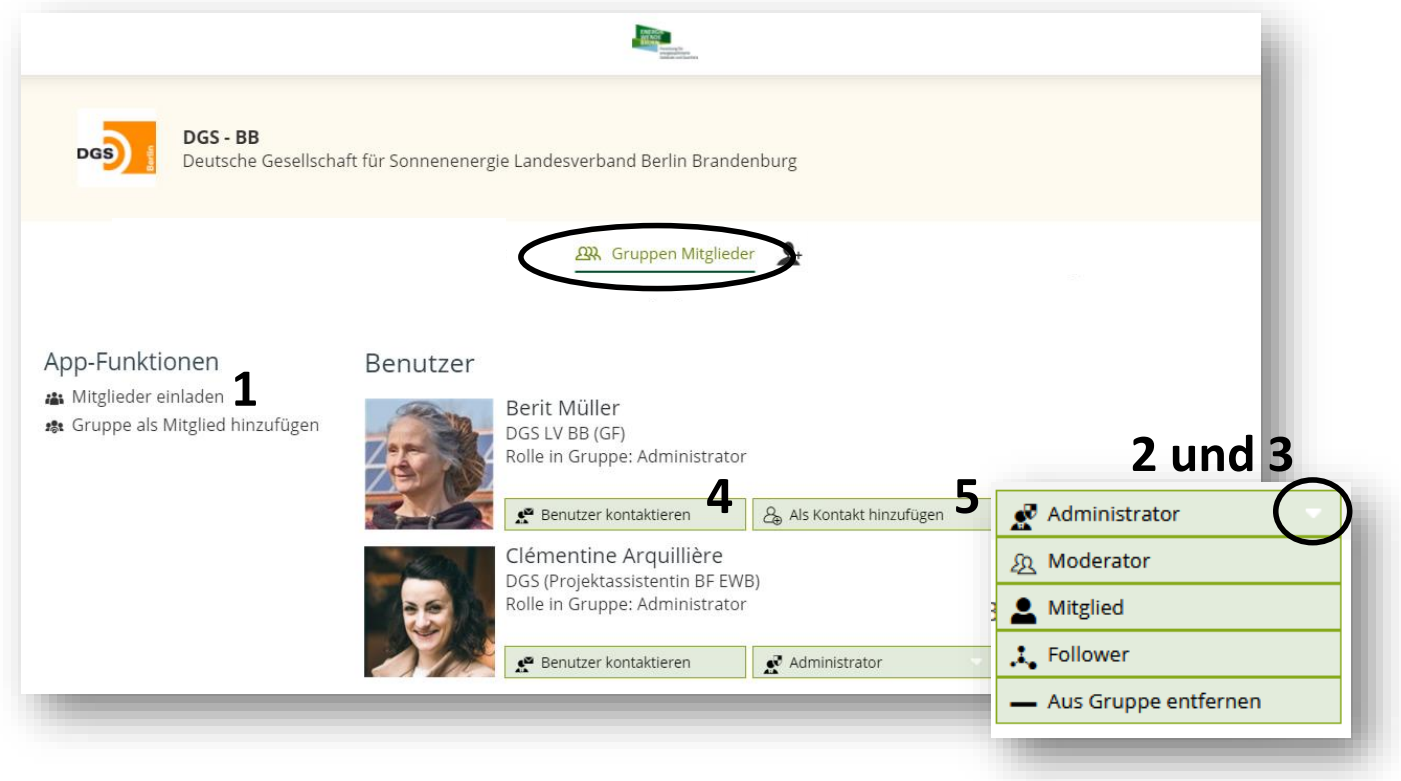

- **1**. Neue Mitglieder zu Ihrer Gruppe einladen
- 2. Mitglieder aus der Gruppe entfernen
- 3. Rollen vergeben: siehe nächste Folie
- 4. Benutzer kontaktieren
- 5. Mitglieder als Kontakte hinzufügen

(Kontakte sind Benutzer der Plattform, an die Sie eine Kontaktanfrage gesendet haben, und die Ihre

Verbindungsanfrage angenommen haben; Ihre "Favoriten")

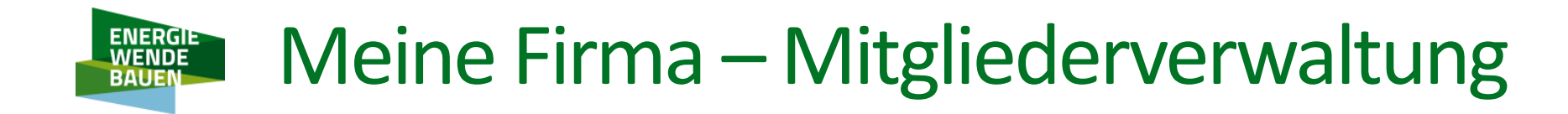

Nur für die Admins

Die verschiedenen Rollen der Mitglieder:

| Rolle         | Zugriffsrechte                                                                                                    |
|---------------|----------------------------------------------------------------------------------------------------|
| Mitglied      | wird standardmäßig an einen neuen Benutzer vergeben. Das Mitglied hat Zugang zu den<br>Inhalten der Gruppe.                                                              |
| Administrator | kann die Gruppe, die Apps und die Mitglieder verwalten.                                                                                                    |
| Moderator     | "Zwischenstatus" der ermöglicht an bestimmte Benutzer mehr Rechte zu vergeben aber<br>nicht im Umfang der Rechte der Admins – z.B. nur Löschen aber nicht Konfigurieren. |
| Follower      | Kann die Inhalte der Gruppe sehen und bekommt die E-Mail-Benachrichtigungen                                                                                              |

# Meine Firma - Kompetenzen

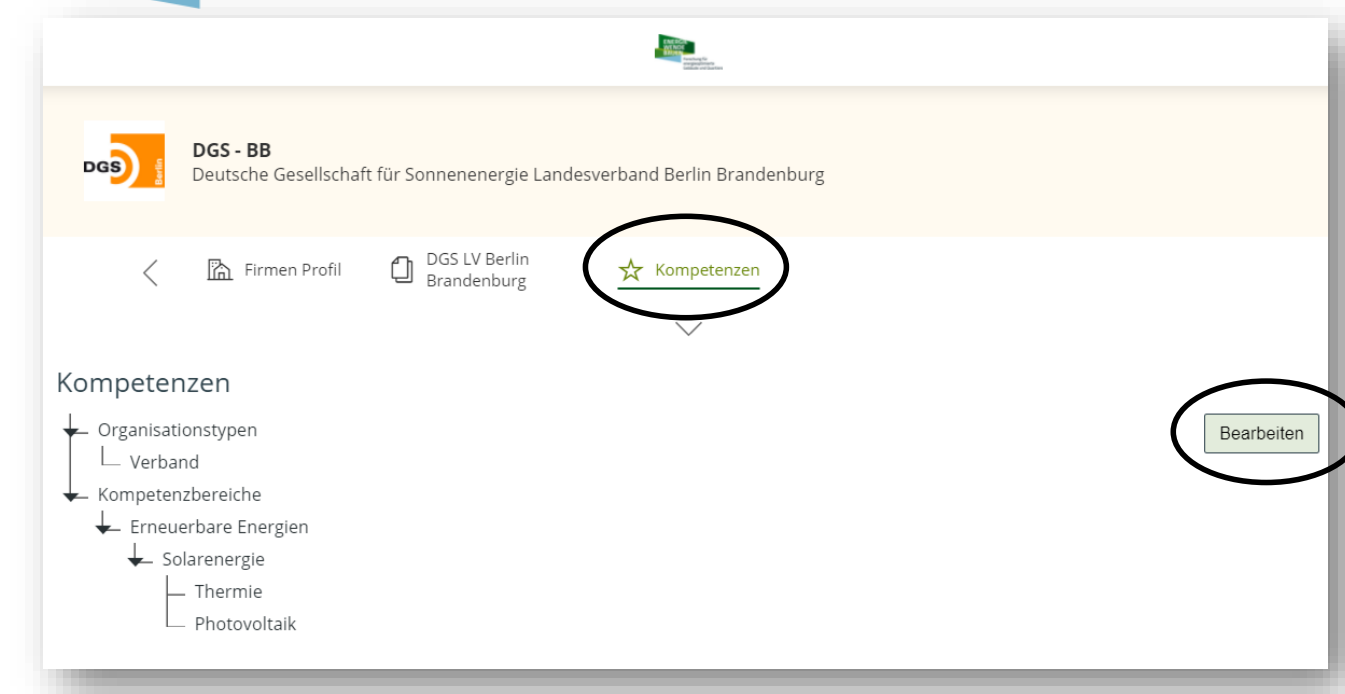

Nur für die Aoo Die Kompetenzen Ihrer Firma können Sie jederzeit angeben, indem Sie in Ihrer Firmengruppe in der App **"Kompetenzen"** auf den Button **"Bearbeiten"** klicken und an den entsprechenden Kompetenzen das Häkchen anklicken oder entfernen.

/! Die Kompetenzen, die Sie für Ihre Firma angekreuzt haben, gelten als Suchkriterien für den Kompetenzatlas

Eine Ihrer Kompetenzen fehlt in der Baumstruktur? Benutzen Sie das Formular "**Feedback abgeben**" > "**Zusatzfunktion**" ganz unten, um die fehlende Kompetenz an die BF zu schicken.

| Feedback abgeben                                                                           |                     |                                 |
|--------------------------------------------------------------------------------------------|---------------------|---------------------------------|
| Wir freuen uns, wenn Sie<br>uns mit Wünschen                                               | Betreff             | Frage                           |
| Verbesserungsvorschlägen<br>und Fehlerreports helfen<br>unsere Plattform zu<br>verbessern. | Geben Sie hier Ihre | Frage<br>Fehler<br>Verbesserans |
|                                                                                            |                     | Zusatzfunktion                  |
|                                                                                            |                     | Schreibweise                    |
|                                                                                            | Rückmeldung erv     | Lob                             |
|                                                                                            | Zurücksetze         | Sonstiges                       |
|                                                                                            |                     |                                 |

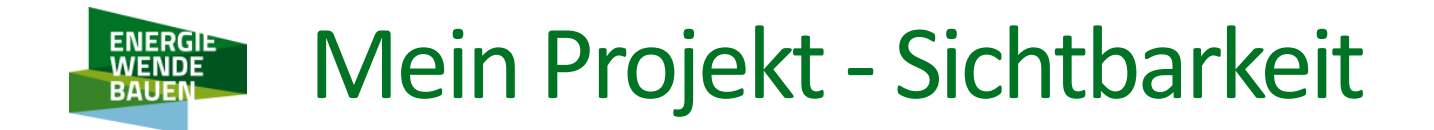

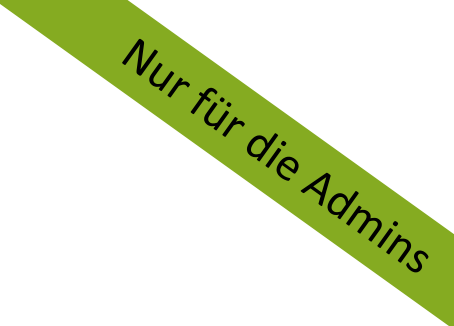

Hier ist eine Zusammenfassung der unterschiedlichen Einstellungen der Sichtbarkeit

– dies gilt sowohl für die Gruppe als auch für die Apps:

|                           | Sichtbar für                                                                                                    |
|---------------------------|----------------------------------------------------------------------------------------------------|
| Öffentlich (ohne Account) | das breite Publikum, nur beim Abrufen der URL: <i>dieser Status <u>muss</u> für die Gruppe</i><br>ausgewählt sein, sodass die Gruppe auf der Projektlandkarte bzw. auf dem<br>Kompetenzatlas sichtbar ist |
| Öffentlich (mit Account)  | die ganze innoecos Community (Benutzer des EWB Portals)                                                                                                    |
| Verbundene Benutzer       | Mitglieder meiner Gruppe und meiner vertrauenswürdigen Gruppen                                                                                                    |
| Nur Gruppenmitglieder     | nur Mitglieder meiner Gruppe                                                                                                    |
| Gruppen Moderator         | nur Mitglieder meiner Gruppe, die das Status Moderator haben                                                                                                    |
| Gruppen Administrator     | Nur Mitglieder meiner Gruppe, die das Status Admin haben                                                                                                    |

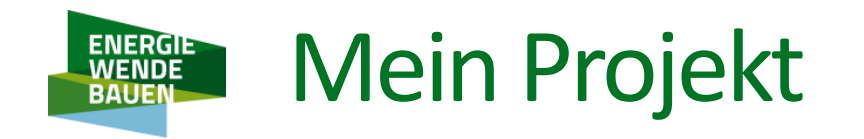

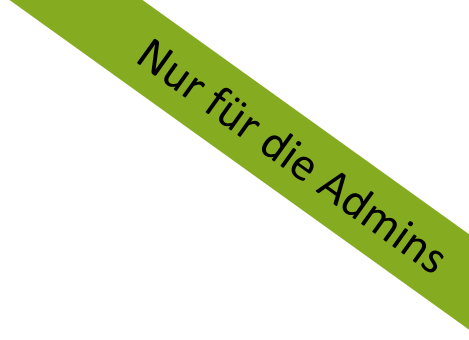

Als Admin einer Projektgruppe haben Sie Zugang zu den Gruppeneinstellungen.

Wichtig ist zu verstehen, dass der Inhalt Ihrer Verbund- und Teilprojektgruppe <u>auf der Projektlandkarte Ang</u>ezeigt ist, d.h.:

- in den allgemeinen Einstellungen soll die Gruppe immer Öffentlich (ohne Account) sichtbar sein, ansonsten wird Ihr Projekt auf die Projektlandkarte nicht zu finden sein.
- Sie können die Inhalte Ihrer Projektgruppe jederzeit verändern und vervollständigen, behalten Sie aber im Kopf, dass jede Änderung sofort auf die Projektlandkarte sichtbar wird.
- Sie können jegliche Änderung vornehmen, ABER einige Informationen werden automatisch aus EnArgus aktualisiert, d.h. sie können editiert werden, aber nach jedem Update überschrieben – siehe nächste Folie.

### Mein Projekt – Projektbild hinzufügen ENERGIE WENDE

Nur für die Admins Als Konsortialleiter\*in eines Verbundprojekts haben Sie die Möglichkeit, ein Projektbild hochzuladen. Dafür laden Sie erstmal das Bild oder die Grafik in dieser Gruppe hoch (1): https://ewb.innoecos.com/Group/oeffentliche.Dateien/Dokumente/Documents/Index/43392

Öffnen Sie die Datei im Browser (2) und kopieren Sie die URL in der Adresszeile Ihres Browsers (3).

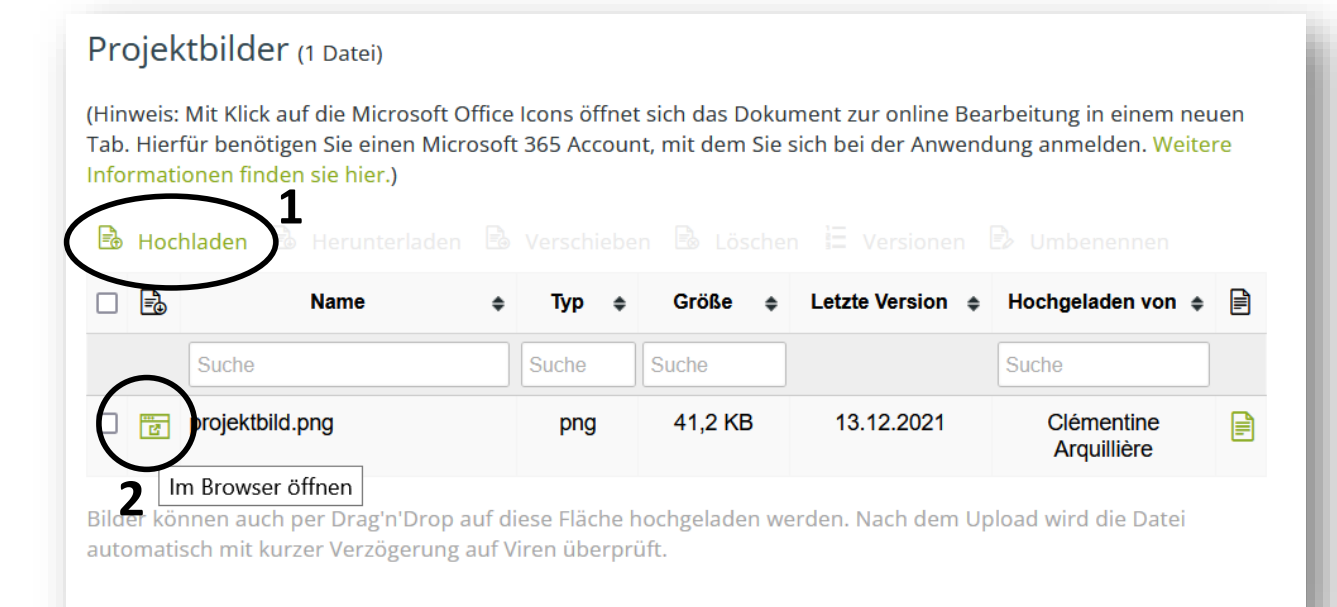

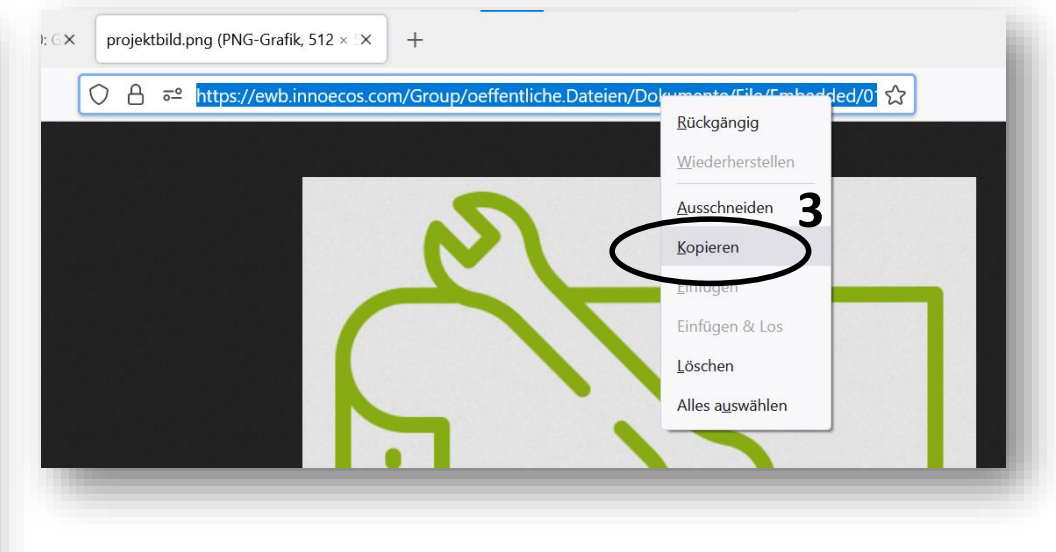

### Mein Projekt – Projektbild hinzufügen ENERGIE WENDE

Nur für die Admins Zurück in der Verbundprojekt Gruppe, klicken Sie auf "Absatz bearbeiten" (1) und auf dem Bild Icon (2):

| Br2022: MonDoWi   M Br202: MonDoWi |   |
|------------------------------------|---|
|                                    |   |
| LINE OSEWBOOLA OSEWBOOLC           | ^ |
| Absatz bearbeiten                  | ł |
| Hier kommt bald ein Bild!          | • |

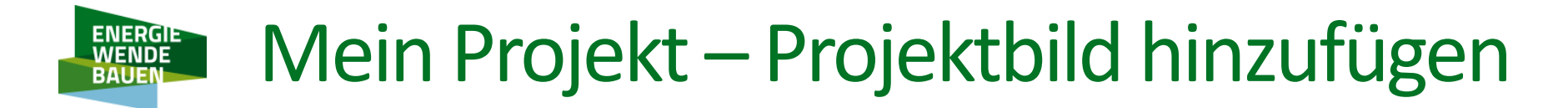

Nur für die Admins Die vorher kopierte URL einfügen (1), eventuell Breite und Höhe anpassen (2), und mit dem Button OK speichern (**3**).

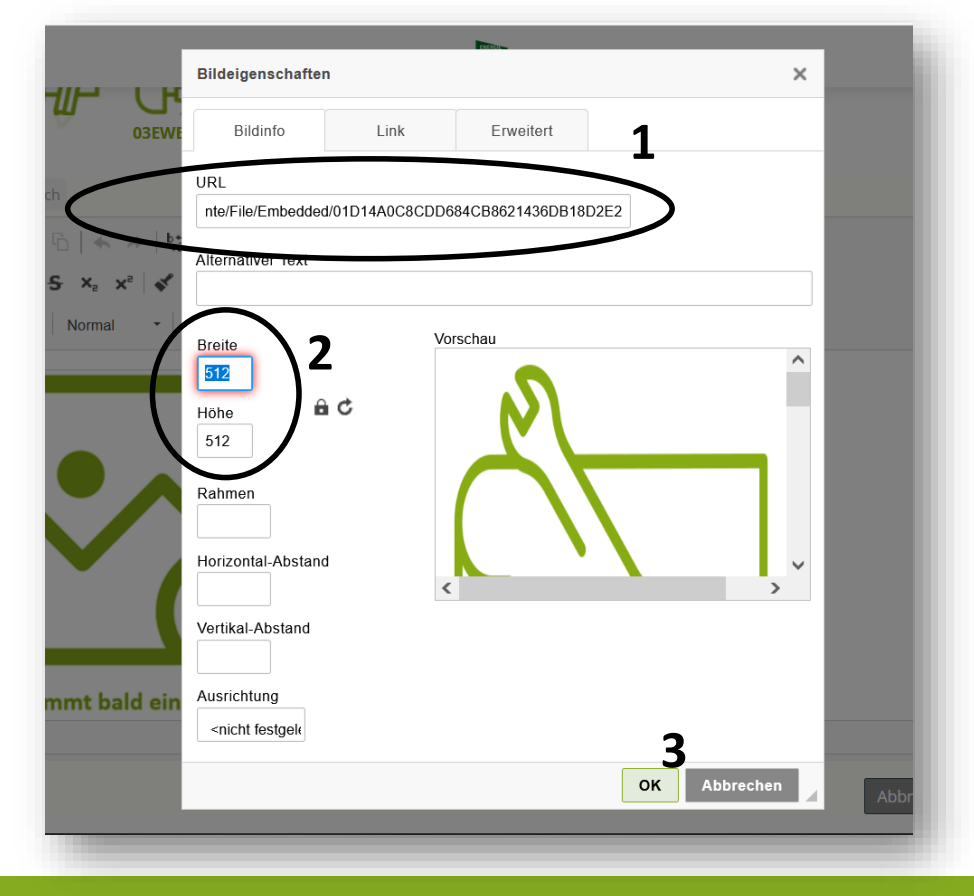

Das Pop-Up Fenster schließt sich automatisch, Sie müssen jetzt nur noch auf Speichern drücken: Ihr Projektbild wurde erfolgreich hinzugefügt und ist auf der Projektlandkarte sofort sichtbar!

### Mein Projekt – Projektbild hinzufügen ENERGIE WENDE

Nur für die Admins In der Teilprojekt Gruppe ist das Hochladen von einem Projektbild einfacher: klicken Sie auf dem Button "Bearbeiten" der Seite (1), in der Sie das Bild hochladen möchten, z.B. Projektbeschreibung. Und dann auf dem Button "Bild" (2):

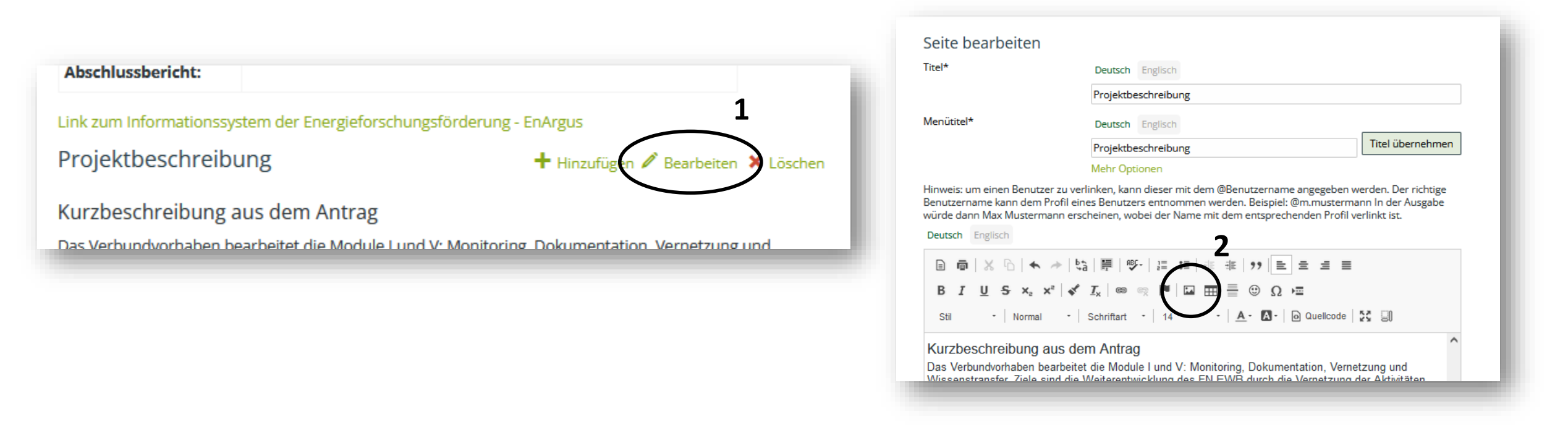

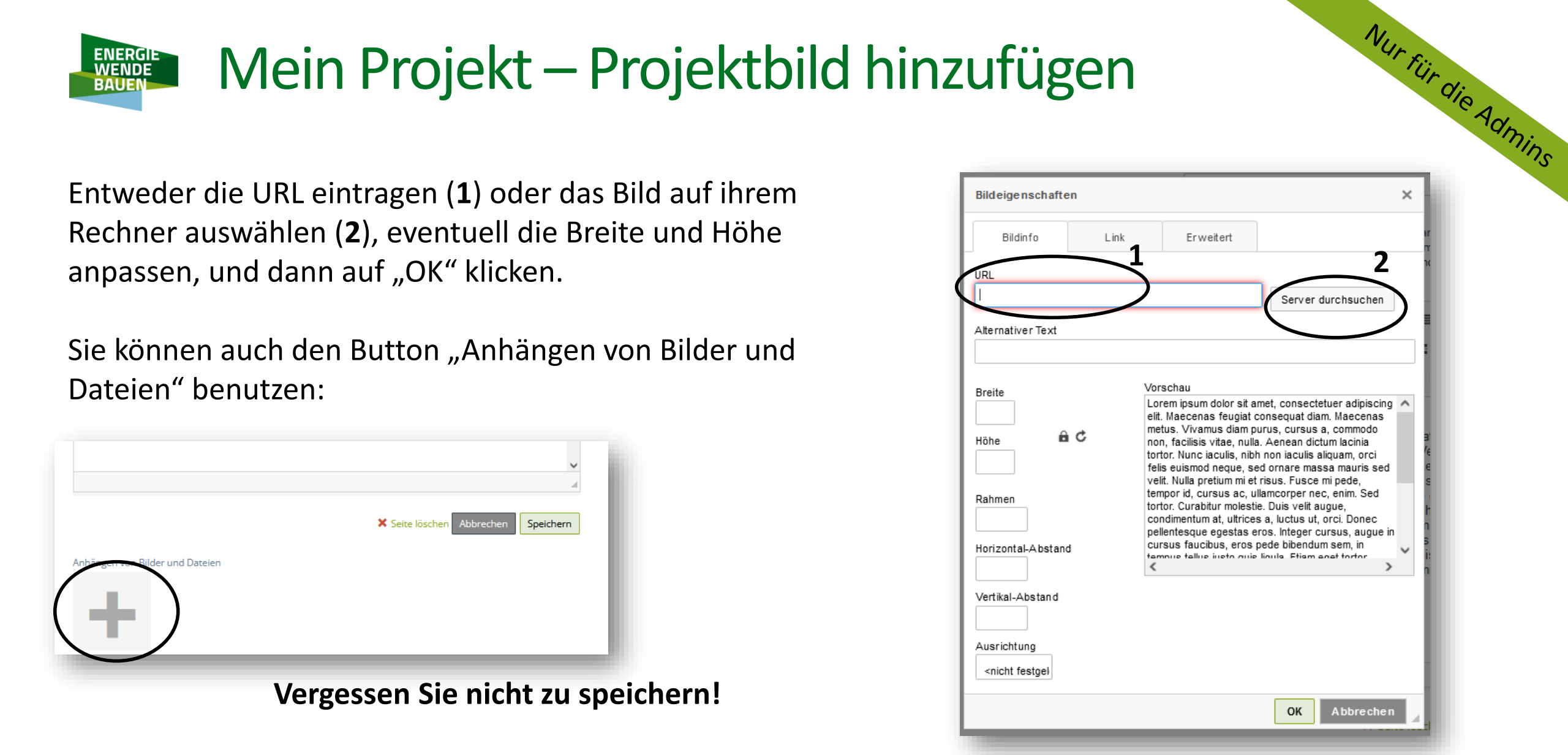

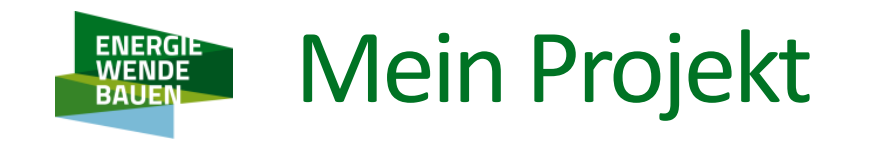

Nur für die Admins Zwei Punkte auf der Seite von Ihren Projektinformationen werden regelmäßig aus EnArgus aktualisiert, d.h. sie könnten editiert werden, werden aber nach jedem Update überschrieben:

- Allgemeine Informationen
- Verbundpartner

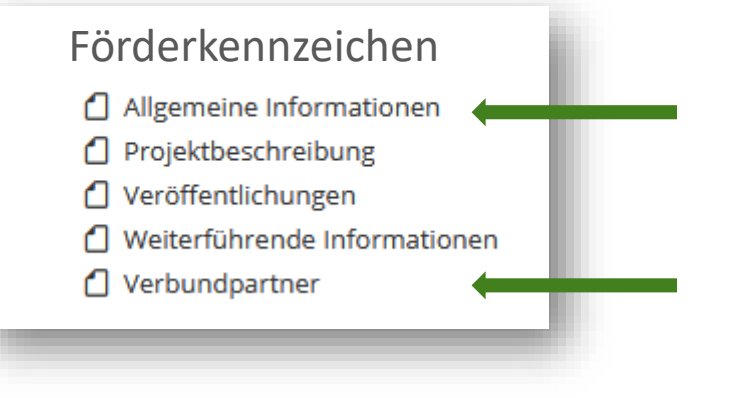

Alle anderen Veränderungen, die Sie übernehmen, werden gespeichert und <u>nicht überschrieben</u>.

Sie können für Ihre Projektgruppe ein Gruppenbild und ein Bannerbild hochladen (mehr Informationen <u>hier</u>).

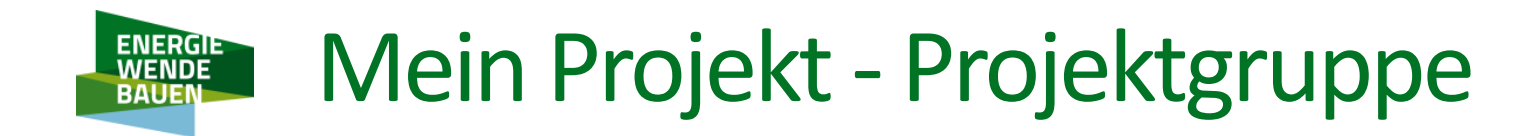

Wir empfehlen es, die Informationen Ihre Projektgruppe zu überprüfen und ergänzen: insbesondere der

Name und die Kurzbeschreibung:

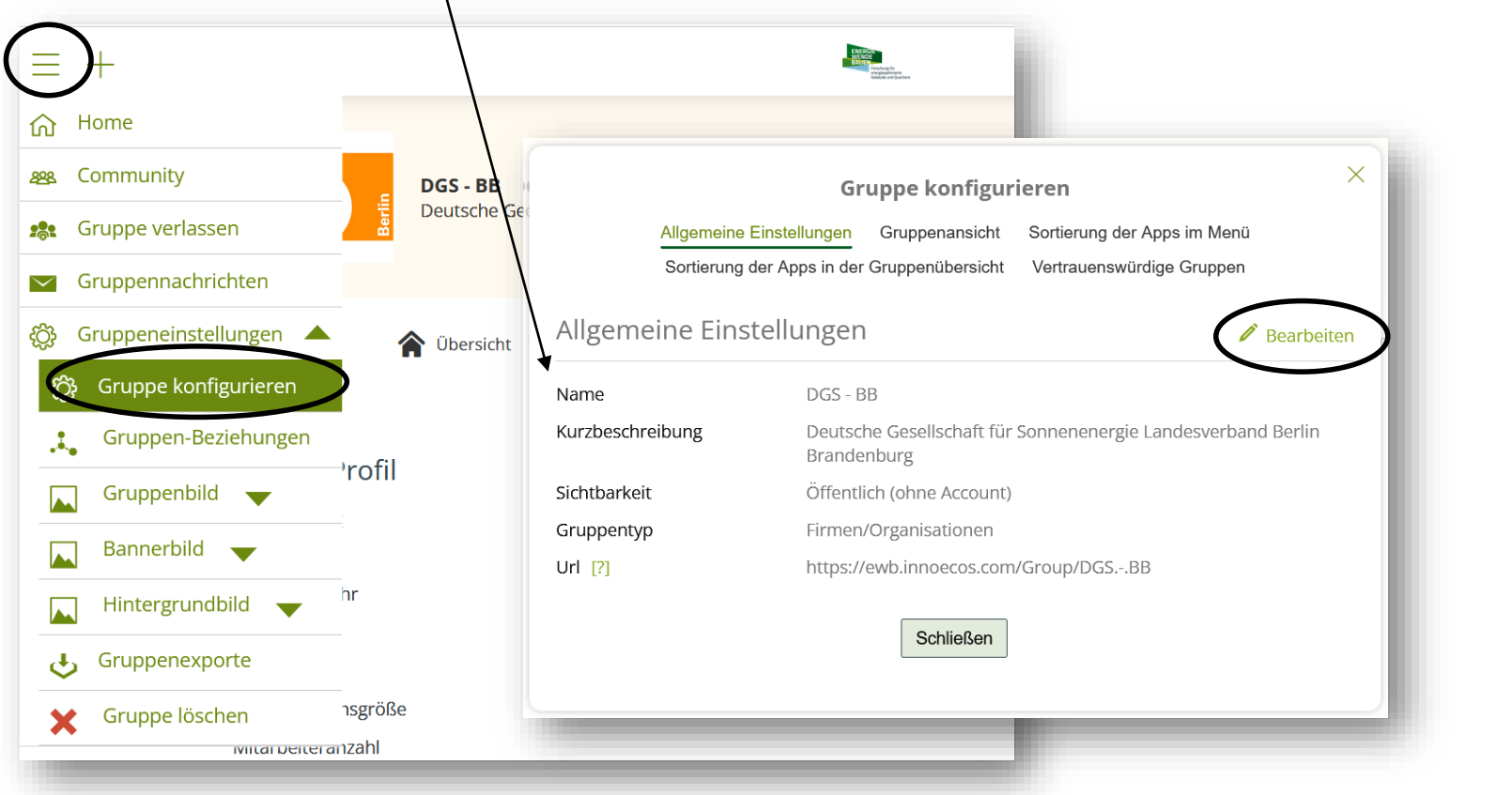

Diese Informationen sind die ersten, die man auf der Projektlandkarte sieht!

Nur für die Admins

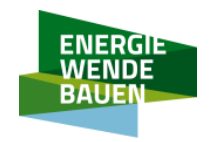

# Mein Projekt - Projektinhalte

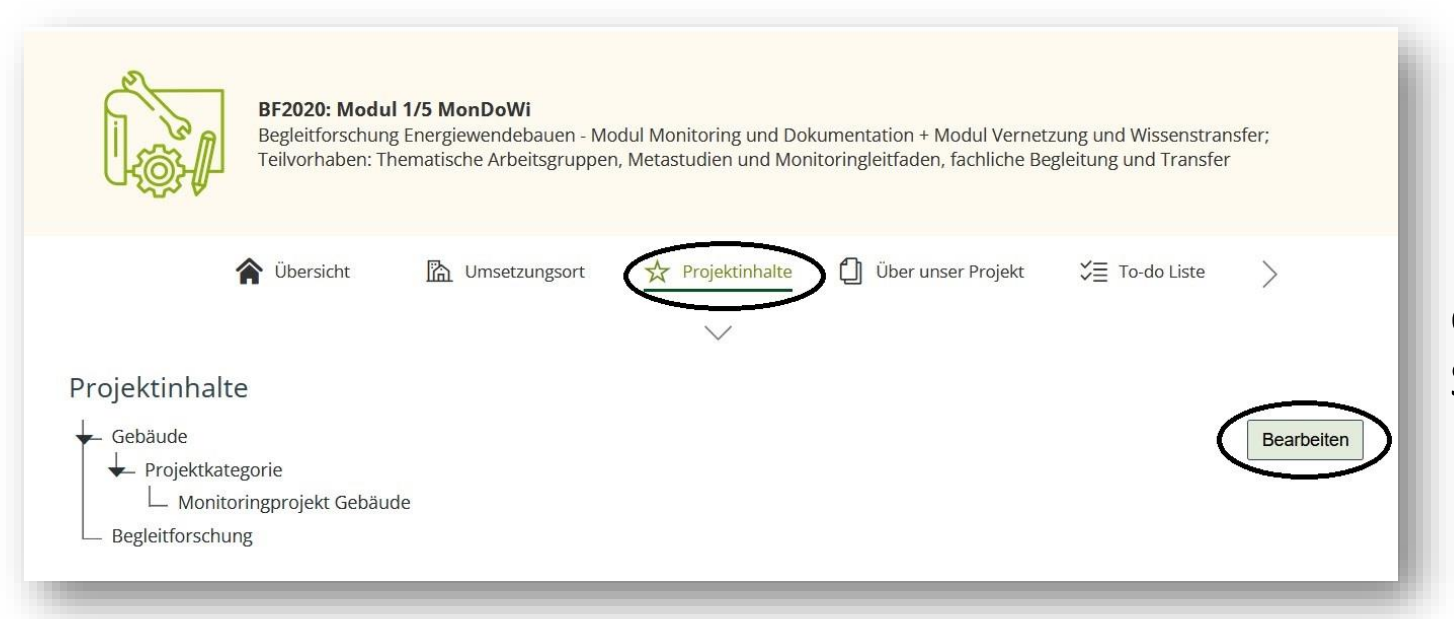

### Die Projektinhalte gelten als Suchkriterien für die Projektlandkarte. Sie können jederzeit ergänzt werden.

Eine Ihrer Projektinhalte fehlt in der Baumstruktur? Benutzen Sie das Formular "**Feedback abgeben**" > "**Zusatzfunktion**" ganz unten, um den fehlenden Eintrag an die BF zu schicken.

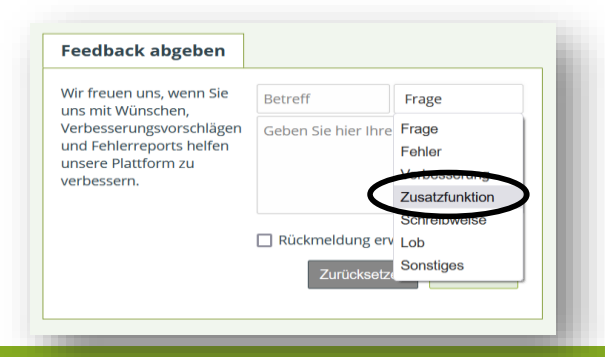

Nur für die Admins

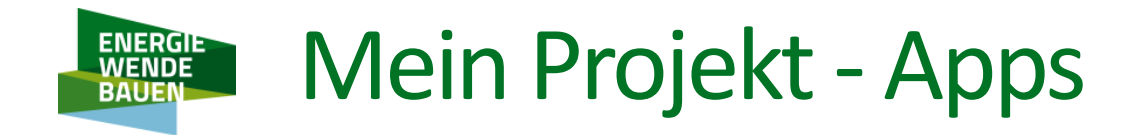

Nur für die Admins Jede App kann auf "nicht öffentlich" gestellt werden, so dass es interne Arbeitsbereiche ohne Infos nach außen gibt.

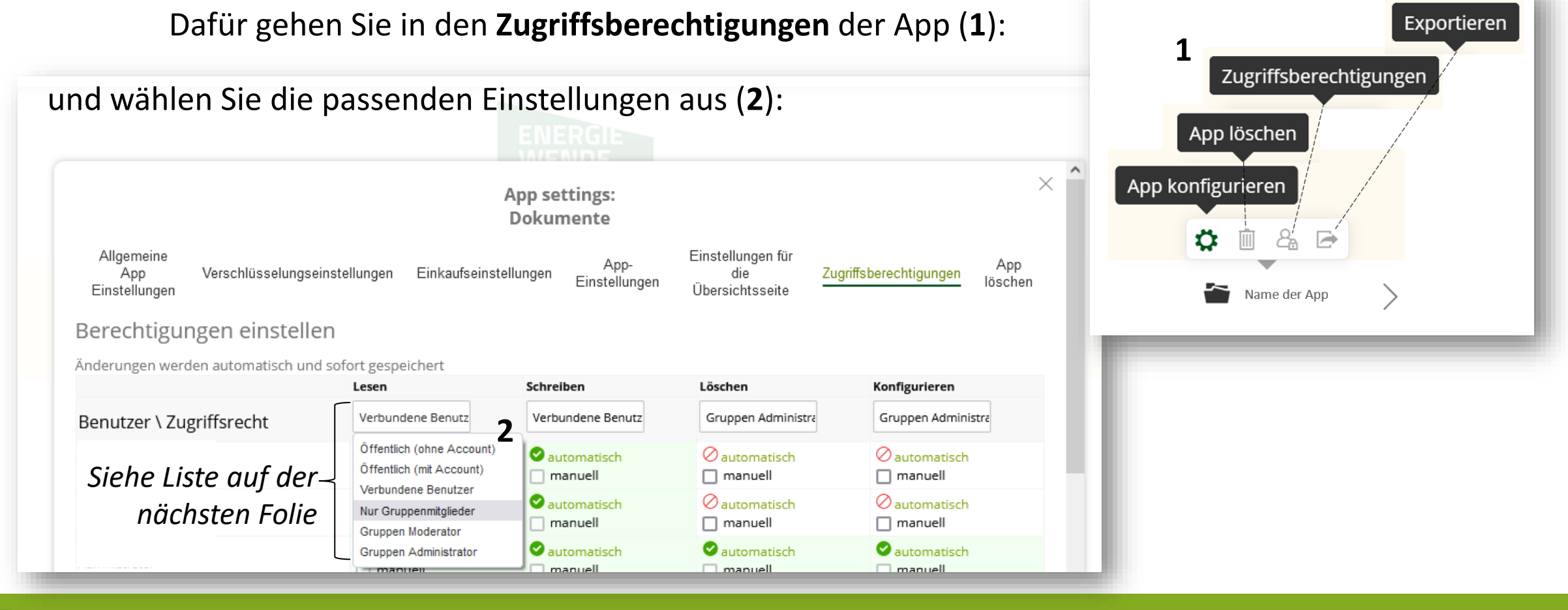

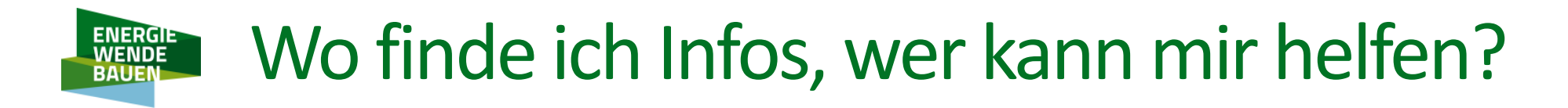

Hilfe zur Kooperationsplattform der EWB Projekte: <u>BF-EWB@dgs-berlin.de</u>

oder per Telefon **030 2938 12 67** 

(Montag bis Donnerstag, von 09 bis 17 Uhr)

- Eine neue Version der EWB Website <u>www.energiewendebauen.de</u> ist Mitte Juli 2021 live gegangen: schauen Sie regelmäßig vorbei!
- Website der Forschungsnetzwerke <u>https://www.forschungsnetzwerke-energie.de</u>
- Intranet Forschungsnetzwerke <u>https://intern.forschungsnetzwerke-energie.de/</u>

Gefördert durch:

Bundesministerium für Wirtschaft und Klimaschutz

aufgrund eines Beschlusses des Deutschen Bundestages

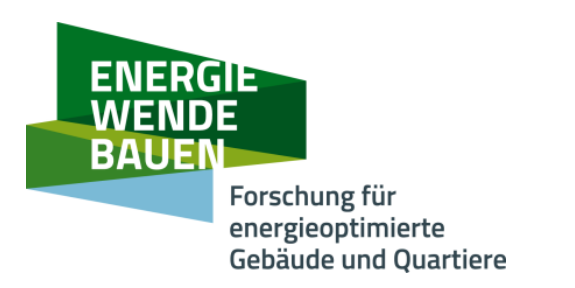

# Das Team der Begleitforschung Energiewendebauen wünscht Ihnen viel Spaß auf innoecos und steht für Fragen zur Verfügung:

## BF-EWB@dgs-berlin.de